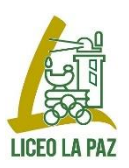

# ACCESO ALUMNOS: OFFICE 365 Y AULA VIRTUAL

## Office 365

Se accede a Office 365, Clic aquí (https://office.com), y se puede usar vía Web (no en versión escritorio) todo el paquete Office (Word, Excel, Outlook...) y diferentes herramientas (Teams, OneDrive...). Outlook ( 2) es el gestor de correo, similar a Gmail y otros.

- Usuario: cuenta corporativa del alumno (ejemplo: p.martinez@liceolapaz.net)
- Contraseña: 1234.Abcd (solo para alumnos nuevos o que acceden por 1ª vez, los demás la que ya tenían)

La primera vez que se acceda pedirá la nueva contraseña y para que la cuenta quede activada y poder recuperar contraseñas se enviará un código por SMS a un móvil asociado a la cuenta o a una cuenta de correo alternativa. **Es esencial hacer estos pasos hasta el final e indicar el móvil o la cuenta alternativa** 

Si no se recuerda la contraseña, hay una opción para recuperarla, como indicamos al final de este documento.

### **Aula Virtual**

Para acceder Aula Virtual, Clic aquí (https://aulavirtual.liceolapaz.com),

- Usuario: cuenta corporativa del alumno (ejemplo: p.martinez@liceolapaz.net)
- Contraseña: Contraseña establecida en Office 365

# Recuperación de contraseñas en Office 365

Tenemos que hacer Clic en el siguiente enlace (https:/passwordreset.microsoftonline.com/)

Seguimos los pasos que nos van indicando y se enviará un mensaje al móvil o correo alternativo asociado a la cuenta, para reestablecer la contraseña. Por eso es muy importante cuando accedemos por primera vez a Office 365 indicar el número de móvil o una cuenta de correo alternativa.

### Recuperación de contraseñas Aula Virtual

Es la misma que la de Office 365, y por tanto hay que hacerlo como indicamos en el apartado anterior

#### Contacto

Si tenéis algún problema para acceder a las plataformas, enviad un correo a soporteadditio@liceolapaz.net